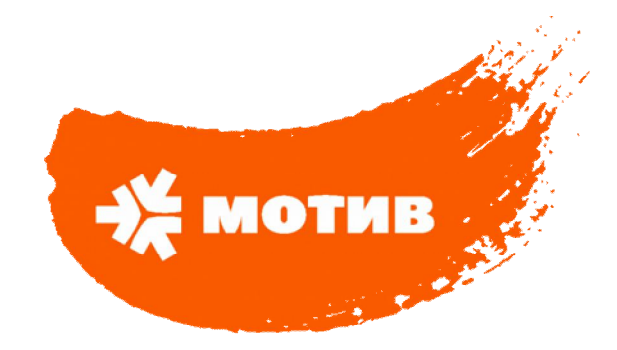

# Инструкция по инсталляции ЗССС

iDirect iNFINITI series 3100 5300 Satellite Routers

iDirect Evolution X1 X3 Satellite Routers

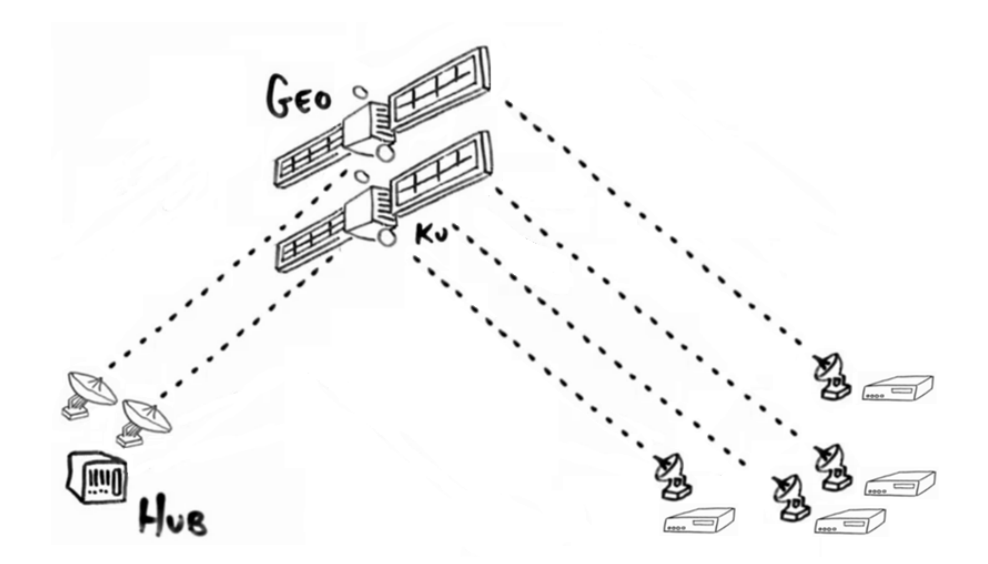

# Содержание

| 1               | Начало работы                                                                                           | 3               |
|-----------------|----------------------------------------------------------------------------------------------------|-----------------|
| 1.1             | 1 Введение                                                                                              | 3               |
| 1.2             | 2 Требуемое оборудование и ПО                                                                           |                 |
| 1.3             | 3 Необходимость инсталляции                                                                             | 4               |
| 2.              | Установка программы iSite и прошивочного образа терминал                                                | та на PC5       |
| 2.1             | 1 Установка ПО                                                                                          | 5               |
| 3.              | Подключение РС к модему                                                                                 | 5               |
| 3.1             | 1 Установление соединения с Satellite Router с помощью HyperTe                                          | erminal5        |
| 3.2             | 2 Вход в терминальный режим telnet                                                                      |                 |
| 3.3             | 3 Определение IP-адреса данного Satellite router                                                        |                 |
| 3.4             | 4 Изменение IP-адреса и маски подсети вашего компьютера                                                 | 9               |
| 4               | Обновление ПО на модеме и загрузка файла настроек                                                       | 12              |
| 5               | Загрузка конфигурационного файла (opt-файла) в Satellite Router.                                        | 16              |
| 6               | Установка антенны                                                                                       |                 |
| 6.1             | 1 Выбор места для антенны                                                                               |                 |
| 6.2             | 2 Сборка антенны                                                                                        | 19              |
| 6.3             | 3 Сборка СВЧ-узла                                                                                       |                 |
| 6.4             | 4 Определение направления антенны на спутник                                                            |                 |
| 6.5             | 5 Разделка и обжим кабеля                                                                               |                 |
| 7               | Юстировка антенны                                                                                       |                 |
| 7.1             | 1 Подготовка внутреннего (IDU) и внешнего (ODU) оборудования для н                                      | юстировки 26    |
| 7.2             | 2 Соединение с Satellite Router                                                                         |                 |
| 7.3             | 3 Наведение с использованием широтно-импульсной модуляции                                               | (ШИМ) 28        |
| 7.4             | 4 Индикация модема                                                                                      | 31              |
| <b>8</b><br>8.1 | Конфигурирование коммутатора D-Link des 3200-10 (2108)1Загрузка файла конфигурации на коммутатор D-Link | <b>33</b><br>36 |
| Вза             |                                                                                                    | 20              |
|                 | заимодеиствие сторон при установке станции                                                              |                 |

#### 1. Начало работы

#### 1.1 Введение

Эта инструкция предназначена помочь пользователю быстро установить и настроить устройства ЗССС iDirect iNFINITI и Evolution серий 3100, 5300, X1 и X3 Satellite Routers.

В дальнейшем в этой инструкции устройства перечисленных серий будут называться просто "Satellite Router".

#### 1.2 Требуемое оборудование и ПО

Для успешной инсталляции и настройки Satellite Router на удаленных станциях необходимо иметь следующее ПО и оборудование:

- 1. Набор инструментов для монтажа станции;
- 2. Консольный кабель (кабель LAN прямой с адаптером DB9,подходит от Cisco или addpac)

и переходник USB-to-COM;

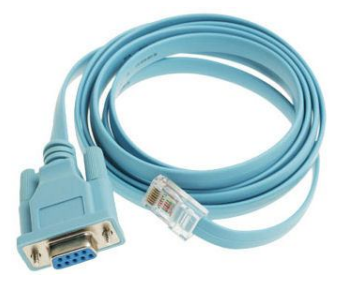

3. Кабель LAN прямой (straight through cable). В случае, если ваш компьютер не определяет метод обжима кабеля, необходимо использовать кроссовый кабель;

 Компьютер с установленным программным обеспечением iDirect iSite версии равной или большей чем версия ПО модема (версия iSite ≥ версии ПО на модеме).

Программа iSite предназначена для работы с модемами iDirect и применяется для замены ПО на модеме, заливки и снятия с модема текущего файла настроек (opt-файла), для юстировки (наведения на спутник) станции на максимальный прием и др.

5. Конфигурационный файл модема (opt-файл). Данный файл формируется дежурной сменой отдела спутниковой связи и высылается по запросу. В опт файле содержатся основные параметры необходимые для работы модема: адреса сетей, частоты, географические координаты местонахождения ЗССС и др.

6. Программное обеспечение (ПО) для модема iDirect iSite.

- 7. Цифровой вольтметр или мультиметр с адаптером на "F"-коннектор.
- 8. GPS-приемник или карта, которая показывает точные географические координаты

местоположения.

#### 1.3 Необходимость инсталляции

Если Satellite Router был успешно настроен в данной точке сети, он может быть в любое время перезагружен по питанию и после процедуры самотестирования вновь будет опознан в сети, тем не менее, если потребуется установить его в другой точке, процедура инсталляции и настройки должна быть полностью проведена заново.

Так же процедура инсталляции и настройки может потребоваться при плохом наведении антенны на требуемый ИЗС (искусственный спутник земли) т.к. при этом модем может нормально работать в сети, но будет вносить в сеть большое количество ошибок мешая другим пользователям и так же будут помехи на ИЗС, через который работает станция и соответственно будет мешать другим операторам связи.

#### 2. Установка программы iSite и прошивочного образа терминала на PC

Эта инструкция описывает процесс установки программы iSite и прошивочного образа терминала на PC. Это ПО может быть получено от сотрудников дежурной смены отдела спутниковой связи.

#### 2.1 Установка ПО

Программа iSite обычно поставляется в виде ZIP-файла. После получения архивного файла вида: скопируйте его в соответствующую директорию.

Затем выполните следующие действия:

- 1. Распакуйте архивный файл в заранее созданную папку iSite.
- Сделайте ярлык исполняемого файла iSite.exe и выведите его на рабочий стол.

# 3. Подключение РС к модему

Способы подключения к модему:

- подключение через консольный кабель

- подключение через прямой кабель LAN

Для работы с модемом, при подключении через LAN, нам необходимо выяснить, какой ір адрес настроен на модеме.

Модем с заводскими настройками (default) имеет адрес 192.168.0.1

На модемах серии **iDirect Evolution X1 Series** есть кнопка Reset, при удержании кнопки более 8 секунд происходит сброс на заводские установки и модему присваивается default адрес: 192.168.0.1/24.

При правильном подключении PC к модему и первом запуске iSite - программа обычно выдает адрес модема, но иногда этого не происходит.

Для точного определения адреса прописанного на модеме необходимо подключиться консольным кабелем к модему.

# 3.1 Установление соединения с Satellite Router с помощью Hyper Terminal

1. Подключите консольный RJ-45/DB-9 кабель к порту COM 1 PC (если на ноутбуке нет COMпорта, то необходим переходник USB-to-COM).

2. Вставьте другой конец (RJ-45) кабеля в порт «Console» модема Satellite Router.

3. Включите Satellite Router.

4. В стартовом меню вашего компьютера откройте Программы > Стандартные > Связь (Programs/Accessories/Communications) и выберите HyperTerminal.

5. В диалоговом окне Новое подключение (Connection Description) присвойте название соединения например "Satellite Router Console" и выберите иконку для него.

| 🖲 Новое подключение   | - HyperTerminal                                                                                                    |  |
|-----------------------|----------------------------------------------------------------------------------------------------|--|
| Файл Правка Вид Вызов | в Передача Справка                                                                                                    |  |
|                       | Описание подключения<br>Робое подключения<br>Введите название подключения и выберите для него значок:<br>Название:<br>Satellite Router Console<br>Значок:<br>СК. Отмена |  |
| Отключено             | Автовыбор Автовыбор SCROLL CAPS NUM Запись протокола Эхо                                                                                                    |  |

6. Выберите СОМ1 в диалоговом окне Подключение (Connect To)

| 🌯 Satellite Router Console - HyperTerm | inal                 |                          |                           | _ 🗆 🔀  |
|----------------------------------------|----------------------|--------------------------|---------------------------|--------|
| Файл Правка Вид Вызов Передача Спри    | эвка                 |                          |                           |        |
| L 🖉 🎯 🌋 🗉 🗗 🖫 🖌                        |                      |                          |                           |        |
|                                        |                      |                          |                           |        |
|                                        |                      |                          |                           |        |
|                                        | Подключение          |                          | ? 🔀                       |        |
|                                        | Satellite Router     | Console                  |                           |        |
|                                        | Введите сведения о т | елефонном номере:        |                           |        |
|                                        | Страна или регион:   | Россия (7)               | ~                         |        |
|                                        | Код города:          | 495                      |                           |        |
|                                        | Номер телефона:      |                          |                           |        |
|                                        | Подключаться через:  | COM1                     | ~                         |        |
|                                        |                      | COM1<br>TCP/IP (Winsock) |                           |        |
|                                        | 2                    |                          | :Ha                       |        |
|                                        |                      |                          |                           |        |
|                                        |                      |                          |                           |        |
|                                        |                      |                          |                           |        |
| <u></u>                                |                      |                          |                           |        |
| Отключено Автовы                       | юор Автовыбор        | SCROLL CAPS NUP          | <b>у</b> Запись протокола | jaxe ∣ |

| Satellite Router Console - HyperTerminal                                                                                     |                                                                                 |
|----------------------------------------------------------------------------------------------------|---------------------------------------------------------------------------------|
| Файл Правка Вид Вызов Передача Справка                                                                                       |                                                                                 |
| □ ☞ @ ◎ ◎ □ □                                                                                                    |                                                                                 |
| Свойства: СОМ1<br>Параметры порта<br>Скорость (бит/с):<br>Биты данных:<br>Четность:<br>Стоповые биты:<br>Управление потоком: | 9600         8         Нет         1         Нет         Восстановить умолчания |
|                                                                                                    | К Отмена Применить                                                              |
|                                                                                                    |                                                                                 |
| Отключено Автовыбор Автовыбор                                                                                                | SCROLL CAPS NUM Запись протокола Эхо                                            |

7. В окне Свойства СОМ1 (COM1 Properties) выберите параметры соединения, указанные ниже.

8. Для проверки установления соединения с Satellite Router нажмите Enter и, если соединение установилось, вы получите приглашение ввести логин, если этого не произойдет, проверьте параметры соединения в HyperTerminal.

9. Получив приглашение ввести логин, введите root (логин по умолчанию).

iDirect Linux 2.4.24-uc0-iDirect0 Kernel 2.4.24-uc0-iDirect0 on an armv5b iDirect login:

10. Получив приглашение ввести пароль, введите *iDirect* (пароль по умолчанию), если же на модеме уже установлено ПО, введите пароль *P*@*55w0rd*!.

iDirect login: root Password: Linux iDirect 2.4.24-uc0-iDirect0

Таким образом, вы получили доступ в OC Linux запущенную на Satellite Router. Теперь вам необходимо получить доступ к ПО iDirect на этом Satellite Router, для чего следует войти в терминальный режим telnet.

#### 3.2 Вход в терминальный режим telnet

1. Для входа в терминальный режим telnet необходимо, получив приглашение OC Linux #, ввести *telnet 0*.

Linux iDirect 2.4.24-uc0-iDirect0 #1 Mon # telnet 0

2. Получив приглашение ввести Username, введите admin (по умолчанию).

Entering character mode Escape character is '^]'. Username: admin

3. Получив приглашение ввести пароль, введите P@55w0rd!.

Entering character mode Escape character is '^]'. Username: admin Password: \*\*\*\*\*\*\*\*\*

Теперь вы получили доступ к ПО iDirect. Для определения IP-адреса данного Satellite router выполните следующее действие.

#### 3.3 Определение IP-адреса данного Satellite router

Получив приглашение >, введите laninfo.

[RMT:115846] admin@telnet > laninfo

В ответном сообщении отобразятся IP-адрес и маска подсети модема. В данном примере IP адрес - 10.96.255.5, маска подсети - 255.255.255.252. Эта информация нужна для настройки компьютера так, чтобы он оказался с модемом в одной подсети.

[RMT:115846] admin@telnet > laninfo Address: 10.96.255.5 Netmask: 255.255.255.252

#### 3.4 Изменение IP-адреса и маски подсети вашего компьютера.

Кабелем LAN подключите ПК к модему в порт:

- LAN А для модемов iDirect 3000 Series и iDirect Evolution X3 Series

- LAN B (8 port) для модемов iDirect 5000 Series

Впишите в настройках сетевого подключения адреса для подключения к модему:

ip address: 10.96.255.6 (адрес на компьютере на единицу больше чем адрес модема) mask: 255.255.255.252 gateway: 10.96.255.5

| 👍 Подключение по локальной се                                                                                                    | Свойства: Протокол Интернета (ТСР/IР) 🛛 😨 🔀                                                                                                    |
|----------------------------------------------------------------------------------------------------|----------------------------------------------------------------------------------------------------|
| Общие Дополнительно<br>Подключение через:<br>Realtek RTL8102E Family PCI-E F                                                                                                    | Общие<br>Параметры IP могут назначаться автоматически, если сеть<br>поддерживает эту возможность. В противном случае параметры<br>IP можно получить у сетевого администратора.                                                                                                    |
| Компоненты, используемые этим под<br>Г Т NWLink NetBIOS<br>Г NWLink IPX/SPX/NetBIOS-сов<br>Г Протокол Интернета (TCP/IP)<br>С Протокол Интернета (TCP/IP)<br>Описание<br>Протокол TCP/IP - стандартный прос<br>сетей, обеспечивающий связь межи<br>взаимодействующими сетями. | <ul> <li>Получить IP-адрес автоматически</li> <li>Использовать следующий IP-адрес:         <ul> <li>IP-адрес:</li> <li>ID. 96.255.6</li> <li>255.255.252</li> <li>Основной шлюз:</li> <li>ID. 96.255.5</li> <li>ID. 96.255.5</li> </ul> </li> <li>Получить адрес DNS-сервера автоматически</li> <li>Использовать следующие адреса DNS-серверов:</li> <li>Предпочитаемый DNS-сервер:         <ul> <li>.</li> <li>.</li> <li>.</li> <li>.</li> </ul> </li> </ul> |
| Уведомлять при ограниченном или<br>подключении                                                                                                    | Дополнительно<br>ОК Отмена                                                                                                    |

Теперь вы можете соединиться с Satellite Router, используя программу iSite.

iSite определит подключенный к PC модем с адресом 10.96.255.5

Если модем не определен или определен, но не верно (например, не тот ір адрес, возможно, остался после последнего подключения), то необходимо прописать адрес модема вручную, прописав соответствующий IP адрес.

**Примечание**: к модемам серии *iDirect Evolution X1* (Indoor u Outdoor) Series возможно подключение только по Web-интерфейсу (Web iSite). Для этого необходимо, после присвоения нужного IP-адреса вашему компьютеру, в Интернет браузере ввести IP адрес модема. После ввода логина и пароля (логин - admin, пароль по умолчанию – iDirect, после прошивки модема

пароль - P@55w0rd!) вы зайдете на Web iSite X1.

| New                              |              |                                          |     | (3) <b>(3)</b> |        |   |
|----------------------------------|--------------|------------------------------------------|-----|----------------|--------|---|
| New N <u>A</u> 1000              |              | an an an an an an an an an an an an an a | - B |                | 8 1 12 |   |
| Login                            | Itrl+L       |                                          |     |                |        | ~ |
| Settings and St <u>a</u> tistics |              |                                          | 100 |                |        |   |
| Event                            | •            |                                          |     |                |        |   |
| <u>I</u> P Stats                 | 3 <b>1</b> 0 |                                          |     |                |        |   |
| Connect                          | F.           |                                          | 1   |                |        |   |
| TFTP                             |              |                                          |     |                |        |   |
| Print Setup                      |              |                                          |     |                |        | A |
| Fyit                             |              |                                          | 1.1 |                |        |   |

#### Создайте новое подключение в iSite

| 🔫 iSite   |                                |                                                                                                    |
|-----------|--------------------------------|----------------------------------------------------------------------------------------------------|
| File View | Help                           |                                                                                                    |
| <b>N</b>  | **   ☞ 日   만 ♂ 혀 만             | 요 번 맨 맨 씨 & 수 전 8   등   ? 👘                                                                                                    |
| Direct    |                                |                                                                                                    |
|           | n <u> +</u>                    |                                                                                                    |
|           | <u>L</u> ogin                  | Ctrl+L                                                                                                    |
|           | Logout                         |                                                                                                    |
|           | 📂 Load Configuration From File | Ctrl+O                                                                                                    |
|           | Save Configuration To File     | Ctrl+S                                                                                                    |
|           | Save Configuration As          |                                                                                                    |
|           |                                | Sector Sector Se |

Введите данные для подключения: адрес модема - 10.96.255.5

Пароль - *iDirect* (по умолчанию), *P*@55w0rd! (если на модеме установлено ПО), Логин выставляем на Admin.

Начиная с 8-ой версии ПО на модемах, галочка Secure Connection выставляется.

Если версия ПО на модеме < 8-ой, то галочку Secure Connection необходимо убрать.

| 🔫 iSite                                          |       |
|--------------------------------------------------|-------|
| File View Help                                   |       |
| 좋 ≫ ‰   ☞ 묘   만  삶 만   완 한 만 만   왜 ↔ ∞ 점   증   ? |       |
|                                                  |       |
| iDirect<br>                                      | Alera |
|                                                  | -     |
| Login                                            | 5     |
|                                                  |       |
| IP Address: 10 . 36 . 255 . 5                    | 74    |
| Password: ******                                 | 1     |
| Login as                                         |       |
| C User C Admin                                   |       |
| Secure Connection                                |       |
|                                                  |       |
| OK Cancel                                        |       |
|                                                  | -     |

Если данные подключения введены, верно, то iSite подключится к модему. В iSite будет выведена информация по модему, т.е. серийный номер модема и его IP адрес.

| 🔫 iSite - [Configuration@TDMA Remote# X3.1158 | 46 [10.96.255.5]]                                                                                                    |
|-----------------------------------------------|----------------------------------------------------------------------------------------------------|
| 🔫 File Configure Option File View Window Help |                                                                                                    |
| ] 📀   🌤 🐝   📽 🖬   🅂 🖬 🖆   🕰 💆 🖽               | ≝ 🗳 🕸 🖉 🤋 🚳 🦉 🗏                                                                                                    |
| iDirect                                       | Information IP Configuration  Remote  Name: TDMA Remote# X3.  Type: Remote User Password: Compression  MUSiC Box  Network Encryption |

# 4. Обновление ПО на модеме и загрузка файла настроек

Для загрузки ПО необходимо выбрать флажок Download Package.

| 🔫 iSite - [Configuration@TDMA Remote# X3.115     | 846 [10.96.255.5]]           |
|--------------------------------------------------|------------------------------|
| 🔫 File Configure Option File View Window Help    |                              |
| <mark>                                   </mark> | 🖳 🔊 🕸 🛛 🛛 🚳 🙎                |
|                                                  | Information IP Configuration |
| iDirect                                          | Remote                       |
|                                                  | Name: TDMA Remote# X3.       |
|                                                  | Type: Remote                 |
|                                                  | User Password:               |
|                                                  | MUSiC Box                    |

В появившемся окне нужно выбрать, что будете загружать, и откуда. Выберете папку, где вы сохранили ПО с нужной версией. Для модемов с ПО 7-ой версии необходим только файл remote.pkg. Для модемов с ПО 8-мь и выше используются два файла:

cumulative.pkg и remote.pkg

Для модемов серии X3 загружается 2 файла:

- linux\_2.4\_bsp-13.0.0.5.pkg;

- evo\_x3\_rmt-13.0.0.5.pkg;

Для модемов серии X1 загружается один файл:

- evo\_x1\_indoor\_rmt-13.0.0.5 (для X1 indoor);

- evo\_x1\_outdoor\_rmt-13.0.0.5 (для X1 outdoor).

| File Configure Option File View Window Help Image: State of the state of the state of | ackage Checksum Decoded Len Encoded Len Load Addr Jump Addr                                                                                             |
|----------------------------------------------------------------------------------------------------|----------------------------------------------------------------------------------------------------|
| Direct<br>Direct<br>Direct<br>TDMA Remote# X3.115846 [10.96.255.5]<br>Package:<br>Contents:<br>File Name<br>OTKPDITE<br>Папка<br>Документы<br>Документы<br>Состание<br>Папка                                                                                                    |                                                                                                    |
| Direct<br>Direct<br>DOwnload P.<br>Package:<br>Соненts:<br>File Name<br>Открыть<br>Папка<br>Документы<br>Документы<br>Сокументы<br>Папка                                                                                                    | ormation IP Configuration QoS Geo Location Custom<br>ackage<br>Open<br>a Checksum Decoded Len Encoded Len Load Addr Jump Addr<br>346                    |
| Direct<br>Direct<br>Direct<br>TDMA Remote# X3.115846 [10.96.255.5]<br>Package:<br>Contents:<br>File Name<br>OTKP biTb<br>Папка<br>Документы<br>Сокетние<br>документы                                                                                                    | ackage Open<br>Period Checksum Decoded Len Encoded Len Load Addr Jump Addr 346<br>2 X                                                                   |
| Сопtents:<br>File Name<br>Открыть<br>Папка<br>Недавние<br>документы<br>Сопtents:                                                                                                    | e Checksum Decoded Len Encoded Len Load Addr Jump Addr 346                                                                                              |
| Открыть<br>Папка<br>Недаение<br>документы                                                                                                    |                                                                                                    |
| Папка<br>Недавние<br>документы<br>Сос                                                                                                    |                                                                                                    |
| Рабочий стол<br>Мой документы<br>Мой компьютер<br>Сетевое                                                                                                    | x     imemote_tvolution_x3_x5     imemote_tvolution_x3_x5       imevo_x3_mt-13.0.0.3.pkg       imevo_x5_mt-13.0.0.3.pkg       imevo_x4_bsp-13.0.0.3.pkg |

Для модемов серии 3000 и 5000 первым загружается файл cumulative.pkg, а для модемов X3 файл linux.pkg.

|                                | 한 때 때 또 🏠 🗞                                                                                                    | 🜌 🕄   é<br>  IP Config                                           | 💀 🛛 🦹 🗍<br>juration 📕 Q | 05   Geo Lo         | cation            | Custom            | 1    |
|--------------------------------|----------------------------------------------------------------------------------------------------|------------------------------------------------------------------|-------------------------|---------------------|-------------------|-------------------|------|
| lemote#X3.115846 [10.96.255.5] |                                                                                                    |                                                                  |                         |                     |                   |                   |      |
|                                | Package: linux_2.4_t<br>Contents:                                                                                                    | osp-13.0.0.3.p                                                   | bkg                     |                     |                   | Op                | en   |
|                                | File Name                                                                                                    | Checksum                                                         | Decoded Len             | Encoded Len         | Load Addr         | Jump Ar           | dc 🔨 |
|                                | startup_bsp_sigs_up<br>package.sig                                                                                                    | 26626<br>62412<br>27379                                          | 9206<br>4009<br>894     | 9206<br>4009<br>894 | 0x0<br>0x0<br>0v0 | 0x0<br>0x0<br>0x0 |      |
|                                | get_board_family.sh                                                                                                    | 10704                                                            | 1136                    | 1136                | 0x0               | 0x0               |      |
|                                | busybox<br>package install.sh                                                                                                    | 38163<br>55380                                                   | 534376<br>8678          | 534376<br>8678      | 0x0<br>0x0        | 0x0<br>0x0        | ~    |
|                                | <                                                                                                    |                                                                  |                         |                     |                   |                   | >    |
|                                | Cont check versi     Download images     Check versions or Configurations:     Download images     Download images     Download images     Download configu Reset     Cont reset     Reset     Reset on success     Reset only | only if version<br>nly<br>and configur.<br>only<br>indicans only | ns differ               |                     |                   |                   |      |
|                                |                                                                                                    |                                                                  | $\subset$               | Start               | Stop              | Clo               | ose  |

Далее нужно выбрать второй загружаемый файл. Процедура загрузки файлов remote.pkg или файл evo\_x3\_rmt (для модемов X3) аналогична загрузке файлов cumulative.pkg.

|                                                                                        | it-13.0.0.3.pk                               | 9           |             |           | Open       |
|----------------------------------------------------------------------------------------|----------------------------------------------|-------------|-------------|-----------|------------|
| Contents:                                                                              |                                              |             |             |           |            |
| File Name                                                                              | Checksum                                     | Decoded Len | Encoded Len | Load Addr | Jump Addr  |
| startup_sigs_update                                                                    | 10989                                        | 15993       | 15993       | 0x0       | 0x0        |
| package.sig                                                                            | 18754                                        | 2857        | 2857        | 0x0       | 0x0        |
| package_summary.x                                                                      | 37968                                        | 712         | 712         | 0x0       | 0x0        |
| package_install.sh                                                                     | 53011                                        | 11/5/       | 11757       | UxU<br>00 | UxU<br>0×0 |
| falcon.tar.bz2                                                                         | 48527                                        | 2943/53     | 2943753     | UxU<br>00 | UxU<br>Ov0 |
| readme.txt                                                                             | 27430                                        | 177         | 10          | UXU       | UXU        |
| <ul> <li>Download images</li> <li>Download images</li> <li>Download configu</li> </ul> | and configur<br><b>only</b><br>rrations only | ations      |             |           |            |
| leset:<br>Onn't reset     Beset on success                                             |                                              |             |             |           |            |

По окончании загрузки вы увидите слово Done.

| Information:                                              |
|-----------------------------------------------------------|
| Start to download package<br>Package is sent 290754 butes |
| Package is downloaded successfully.                       |
| Please wait about one minute for remote to                |
| flash images contained in package                         |
| Done.                                                     |
|                                                           |
|                                                           |
|                                                           |
|                                                           |
|                                                           |
|                                                           |
| I                                                         |

Для загрузки ПО на модемы X1, необходимо в разделе Admin web-интерфейса выбрать соответствующий модели раскаде-файл и нажать Load.

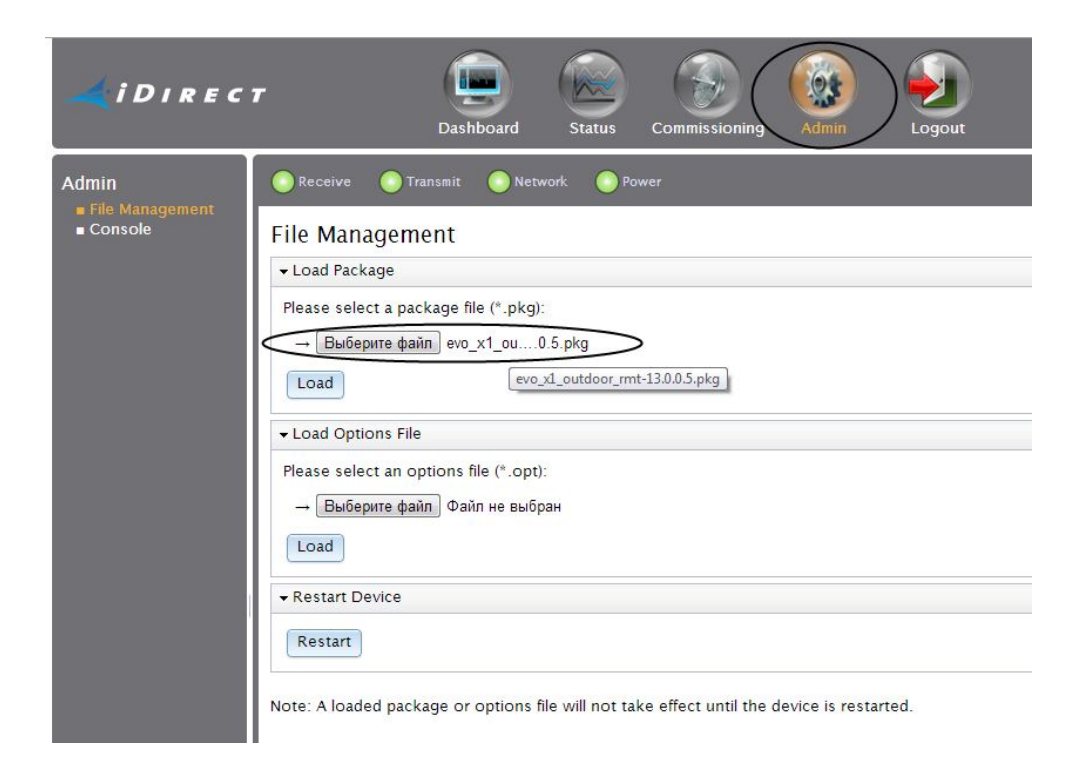

По окончании загрузки вы увидите сообщение Package saved successfully.

| File Management                       |                            |   |
|---------------------------------------|----------------------------|---|
| ✓ Load Package                        |                            |   |
| Please select a package file (*.pkg): |                            |   |
| → Выберите файл evo_x1_in0.0.5.pkg    |                            |   |
| Load                                  |                            |   |
| ✓ Load Options File                   |                            |   |
| Please select an options              | file (*.opt):              |   |
| → Выберите файл Фа                    | іл не выбран               |   |
| Load                                  | Load Package               | X |
| ✓ Restart Device                      | Package saved successfully |   |
| Restart                               |                            |   |
|                                       |                            |   |

Вы успешно загрузили пакет с прошивкой в ваш Satellite Router. Теперь можно приступить к загрузке конфигурационного opt-файла.

# 5. Загрузка конфигурационного файла (opt-файла) в Satellite Router

На панели инструментов нажмите кнопку Download Option From Disk. В появившемся окне выберите путь к opt-файлу модема. Файл настроек модема (opt-файл) можно получить у дежурной смены отдела спутниковой связи.

|                                                                         | IP Configuration QoS Geo Location Custom                                                                                                    |
|-------------------------------------------------------------------------|----------------------------------------------------------------------------------------------------|
| Открыть                                                                 | ? 🛛                                                                                                    |
| Папка:                                                                  | 🗢 WORK_FLASH (F:) 💽 🗢 🖻 📸 🖽 -                                                                                                    |
| Недавние<br>документы<br>Рабочий стол<br>Мои документы<br>Мой компьютер | B.3.1       H.Уренгой         Archive       Проект_3ССС_Манина-Сибиряка         AUTOSPUTNIC       Canexapz         Isite       IRmtRmtsideLatest-115846.opt         Inns_clents_8_3_13_3       PDU         PPU       PUTY         Remote_Backages and iSite IDX 3103       Remote_JXXX 8.3.13         Remote_INFINITI 8.3.13.3       SDM-92X0         SIU       yrn srbk |
| Сетевое<br>окружение                                                    | Имя файла: <a>RmtRmtsideLatest-115846.opt</a> Тип файлов: Option Files (".opt)                                                                                                    |

Когда программа потребует подтверждения загрузки, нажмите Да.

| 🖳 🖳 🕱 🖚 🗭 🕤 🥌                               | <b>%</b>                            | Geo Location                 | Custom                         |
|---------------------------------------------|-------------------------------------|------------------------------|--------------------------------|
| Remote                                      |                                     |                              |                                |
| Name: TDMA Remo                             | te#X3.115846                        |                              | Model Type:                    |
| Type: Remote                                |                                     | <b>.</b>                     | Serial Number:                 |
| User Password:                              |                                     |                              | Admin Passwor                  |
|                                             | mpression<br>TCP payload            |                              |                                |
| iSite                                       |                                     |                              | pile S                         |
| Are you sure you war<br>"RmtRmtsideLatest-1 | it to download o<br>15846.opt" to " | ption file<br>IDMA Remote# X | 3.115846"?                     |
| <u>Aa</u>                                   | Нет                                 | ·                            | op <mark>e</mark> rti<br>reque |
| BUC Translation Freq: 12800                 |                                     | MHz                          | LNB Translatio                 |
| Initial Power: -25                          |                                     | dBm                          | LNB Stability(+                |

Когда программа сообщит об удачной загрузке (download successful), нажмите кнопку Reset для перезагрузки Satellite Router.

| Name:          | TDMA Remote# X3.115846              |    |
|----------------|-------------------------------------|----|
| Туре:          | Remote                              |    |
| User Password: | NXRRR                               |    |
|                | Compression<br>TCP payload          |    |
|                | Download successful. Reset required | d. |
|                |                                     |    |

Для загрузки opt-файла на модем X1, в разделе Admin в поле load options file выбрать соответствующий серийному номеру модема opt-файл и нажать Load.

| Admin<br>File Management<br>Console | Receive Transmit Network Power                                                             |
|-------------------------------------|--------------------------------------------------------------------------------------------|
|                                     | File Management                                                                            |
|                                     | ▼ Load Package                                                                             |
|                                     | Please select a package file (*.pkg):<br>→ Выберите файл evo_x1_in0.0.5.pkg                |
|                                     | Load                                                                                       |
|                                     |                                                                                            |
|                                     | Please select an options file (*.opt):                                                     |
|                                     | С Выберите файл   RmtRmtsi9859.opt                                                         |
|                                     | Load                                                                                       |
|                                     | ▼ Restart Device                                                                           |
|                                     | Restart                                                                                    |
|                                     | Note: A loaded package or options file will not take effect until the device is restarted. |

По окончании загрузки вы увидите сообщение Options saved successfully.

| File Management                        |                            |                 |  |
|----------------------------------------|----------------------------|-----------------|--|
| 👻 Load Package                         |                            |                 |  |
| Please select a package file (*.pkg):  |                            |                 |  |
| → Выберите файл evo_x1_in0.0.5.pkg     |                            |                 |  |
| Load                                   |                            |                 |  |
| ✓ Load Options File                    |                            |                 |  |
| Please select an options file (*.opt): |                            |                 |  |
| → Выберите файл Rmt                    | Rmtsi9859.opt              |                 |  |
| Load                                   | Load Options File          | J               |  |
| ✓ Restart Device                       | Options saved successfully |                 |  |
| Restart                                |                            |                 |  |
|                                        | File Management            | File Management |  |

По завершении загрузки opt-файла, в поле Restart device нажмите кнопку Restart.

После перезагрузки модем может потерять связь с iSite т.к. на модеме будет адресация в соответствии с opt-файлом.

#### 6. Установка антенны

Перед сборкой антенны необходимо выбрать для нее подходящее место.

#### 6.1 Выбор места для антенны

1. Выберите ровную поверхность размером примерно 3х3 м.

2. Проверьте, что ничто не закрывает направление на спутник по азимуту и углу места.

3. Проверьте, что ПЧ (IFL) кабель дотянется до Satellite Router от места установки антенны (кабель RG-6 может быть использован при длинах трассы до 75м). На больших дистанциях (до 150м) должен использоваться RG-11.

4. Проверьте, чтобы кабели не пересекали участки, где их могут повредить.

#### 6.2 Сборка антенны

Соберите антенну, используя инструкцию по сборке. После установки проверьте соблюдение следующих условий:

- 1. Платформа антенны прочно установлена и не может быть смещена ветром.
- 2. Платформа нагружена балластом.
- 3. Мачтовая труба опоры вертикальна.

#### Сборка антенны диаметром 1.8м (2.4 м)

*Примечание:* аналогично производится сборка антенны диаметром 2.4 м. Отличие в том, что рефлектор (зеркало) антенны 2.4 м состоит из двух частей, которые соединяются болтами.

Сборка антенной системы и монтаж внешнего оборудования ведется непосредственно на закрепленном основании (опорной трубе). Сборка антенной системы производится в следующем порядке, приведенном на рисунках 1 и 2:

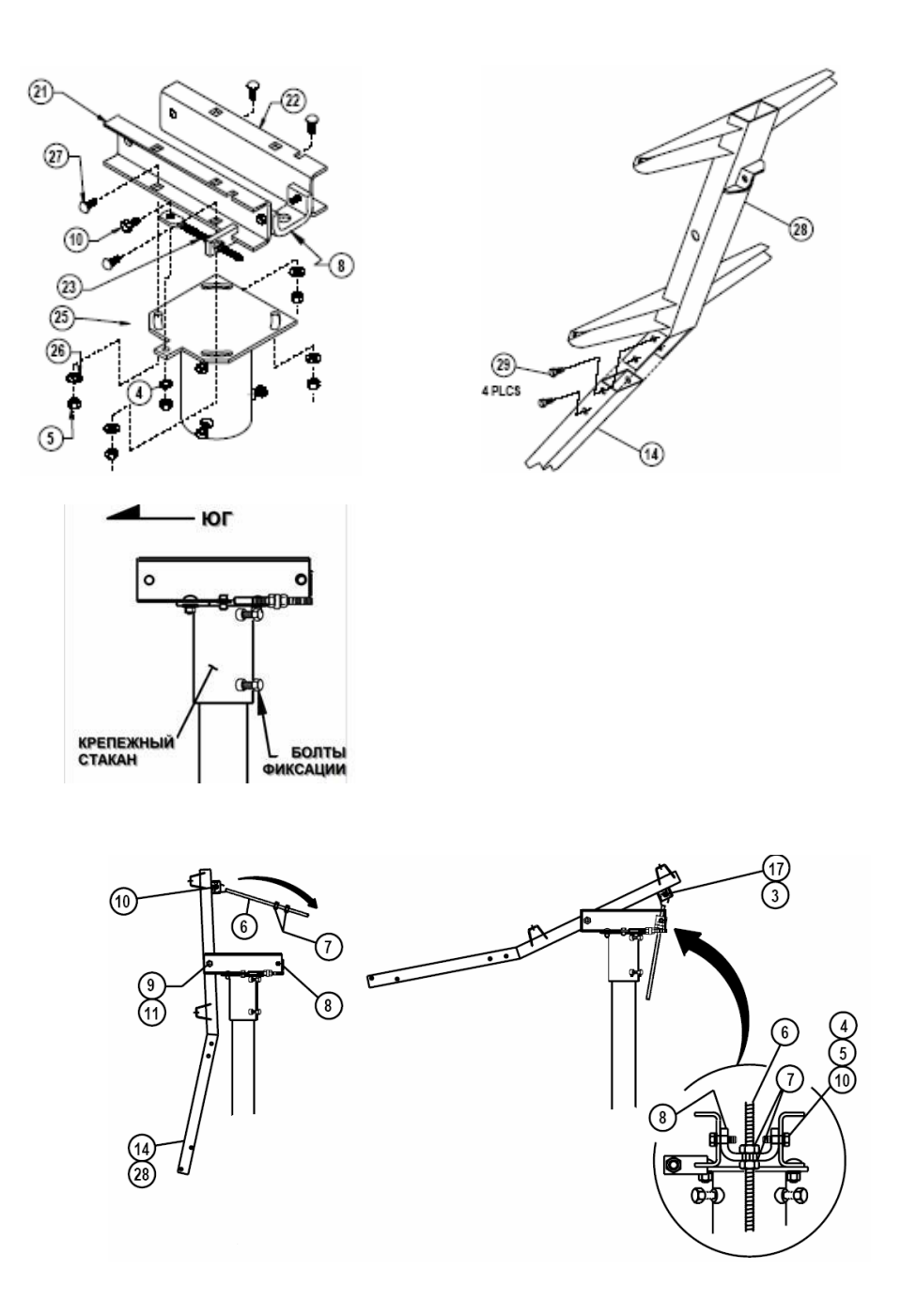

Рис. 1 Сборка антенны 1.8 м (2.4 м)

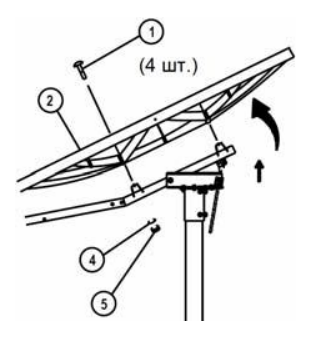

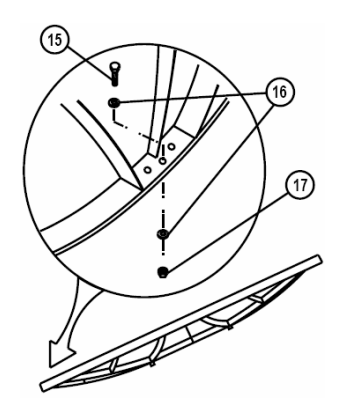

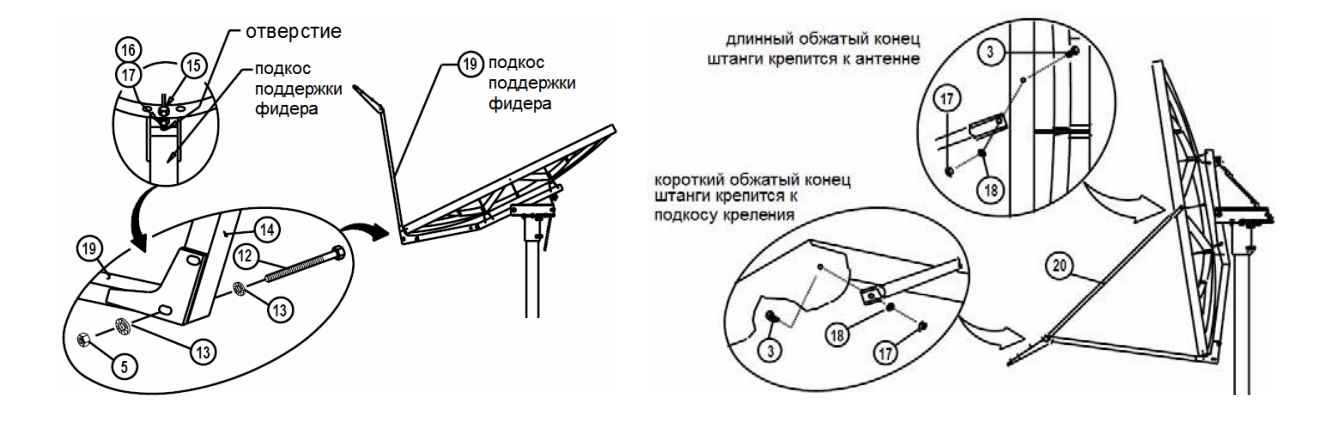

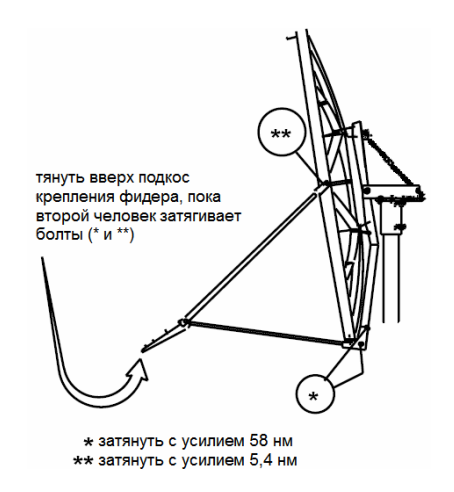

Рис. 2 Сборка антенны 1.8 м (2.4 м)

Перечень элементов антенны приведен в таблице 1.

# Таблица 1.

| N⁰ | Описание                    | Кол. |
|----|-----------------------------|------|
| 1  | Болт M12x100 мм             | 4    |
| 2  | Рефлектор 1,8 м             | 1    |
| 3  | Болт M6x20 мм               | 4    |
| 4  | Шайба разрезная М12         | 12   |
| 5  | Гайка М12                   | 15   |
| 6  | Винт регулировки угла места | 1    |
| 7  | Гайка М22                   | 2    |
| 8  | Цапфа                       | 1    |
| 9  | Болт M20x140 мм             | 1    |
| 10 | Болт M12x30 мм              | 8    |
| 11 | Гайка М20                   | 1    |
| 12 | Болт M12x130 мм             | 2    |
| 13 | Шайба ребристая М12         | 4    |
| 14 | Нижний кронштейн            | 1    |
| Nº | Описание                    | K    |
| 15 | Болт М6х40 мм               | 1    |
| 16 | Шайба плоская М6            | 2    |
| 17 | Гайка Мб                    | 6    |
| 18 | Шайба разрезная М6          | 4    |
| 19 | Подкос крепления фидера     | 1    |
| 20 | Штанга                      | 2    |
| 21 | Верхняя пластина            | 1    |
| 22 | Швеллер                     | 2    |
| 23 | Винт регулировки азимута    | 1    |

| 24 | Гайка М16                 | 1 |
|----|---------------------------|---|
| 25 | Оголовок                  | 1 |
| 26 | Шайба плоская М12         | 4 |
| 27 | Болт M12x35 мм            | 4 |
| 28 | Рама задняя опорная       | 1 |
| 29 | Болт М12х18мм специальный | 4 |

# 6.3. Сборка СВЧ-узла

Перед началом сборки СВЧ – узла, необходимо записать серийные номера ВUC и LNB и в дальнейшем сообщить их сотрудникам отдела спутниковой связи.

Узел, состоящий из облучателя антенны, диплексора и режекторного фильтра поставляется в комплекте с антенной. На данном узле в условиях сухого помещения необходимо закрепить передатчик (BUC) и МШУ (LNB) как показано на снимке внизу (LNB располагается сбоку и чуть выше относительно BUC). Особое внимание нужно обратить на правильность сопряжения волноводов и наличие резиновых кольцевых уплотняющих прокладок.

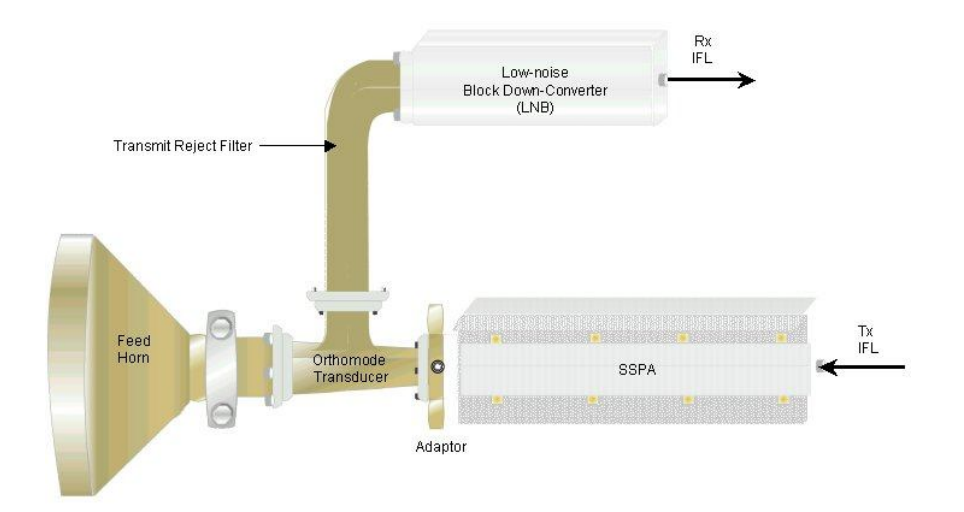

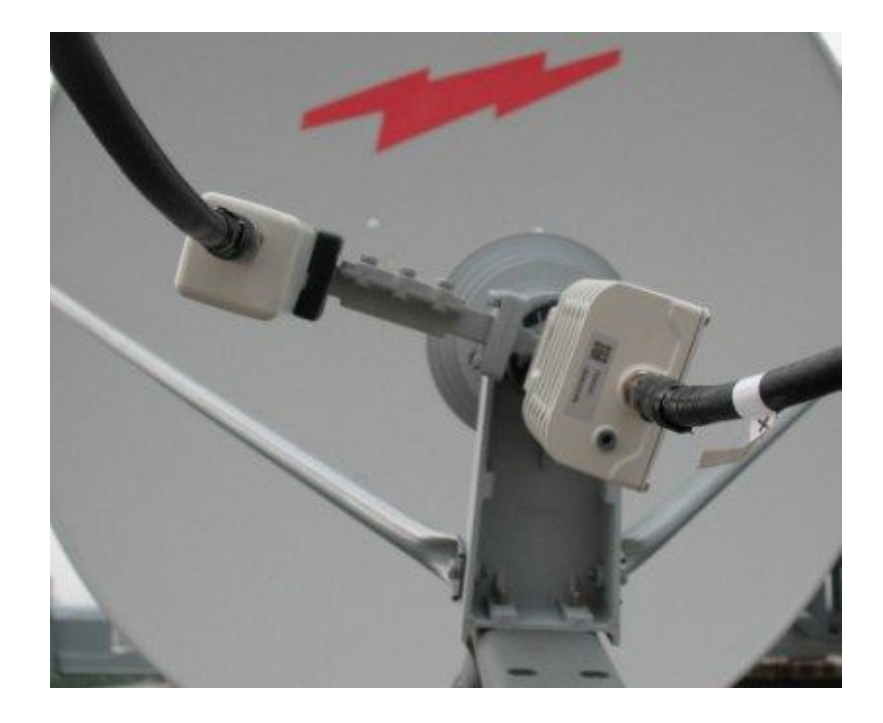

# 6.4 Определение направления антенны на спутник

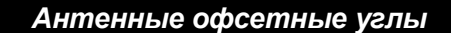

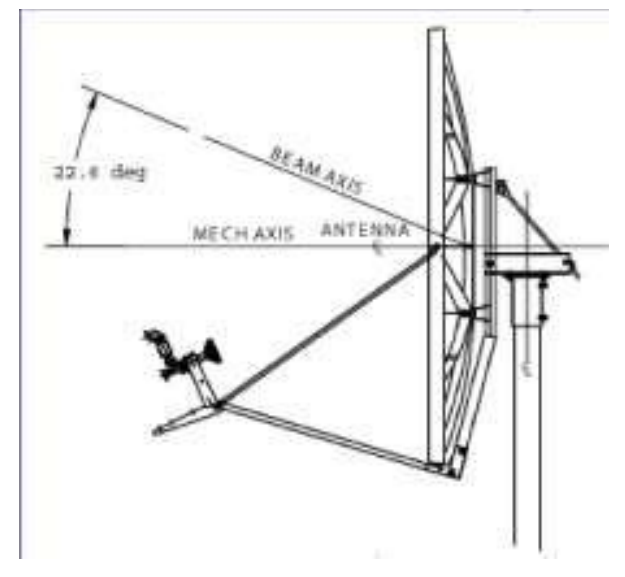

Антенны 1.8 м и 2.4 м имеют офсет 22.6°, а антенна 1.2 м - 17° офсет. Например, угол места 30° может быть выставлен, исходя из расчета: 30° - 22.6° = 7.4°

Ось диаграммы направленности антенны составляет с ее задней поверхностью прямой угол плюс 22.6°.

# Рис.3 Антенный угломестный офсет

Если задняя поверхность вертикальна, угол места антенны равен 22.6°.

#### 6.5 Разделка и обжим кабеля RG-11

1. Необходимо отрезать верхний слой изоляции, не повреждая оплетку;

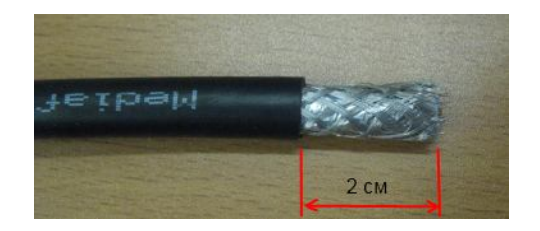

 Далее расплести оплетку, загнуть поверх изоляции (А – 1 см). Затем отрезать внутреннюю изоляцию (В – 2.5 мм) и с помощью кусачек откусить центральную жилу до нужной величины (С – 11 м);

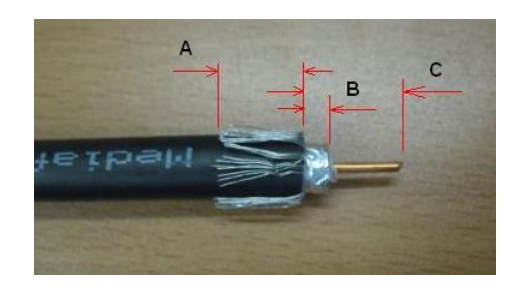

3. С помощью специальной рукоятки зафиксировать разъем и с усилием ввести в него кабель так, чтобы центральная жила разъема вышла дальше стенок;

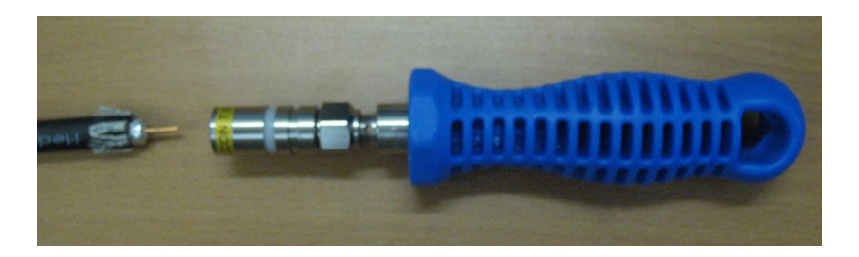

4. Остается обжать разъем специальным инструментом Cabelcon.

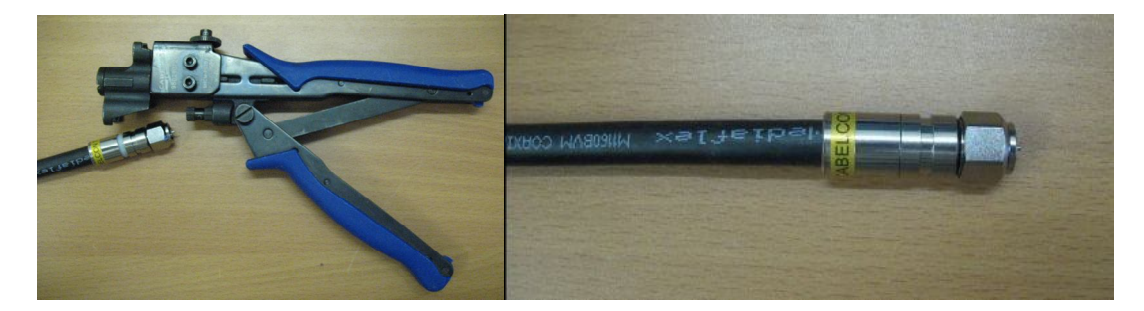

#### 7. Юстировка антенны.

#### 7.1 Подготовка внутреннего (IDU) и внешнего (ODU) оборудования для юстировки.

1. Если ваш Satellite Router включен, выключите его;

2. Убедитесь, что ПЧ (IFL) кабель по приему (Rx) между МШУ (LNB) и Satellite Router подключен с обеих сторон;

3. Убедитесь, что ПЧ (IFL) кабель по передаче (Tx) подключен к Satellite Router;

4. Отсоедините ПЧ (IFL) кабель по передаче (Tx) от BUC и подключите его к цифровому вольтметру (центральная жила и оплетка);

5. Включите Satellite Route.

#### 7.2 Соединение с Satellite Router

После того как на модем загружено ПО и opt-файл приступаем к юстировке станции по приему.

Если вы отсоединились от Satellite Router, соединитесь с ним, пользуясь описанной выше инструкцией.

На панели инструментов iSite нажмите кнопку Antenna Pointing. Вкладка Look Angle Calculator показывает в появившемся окне все расчетные данные необходимые для наведения на спутник.

Данные рассчитаны по значениям из загруженного opt-файла, соответственно если неверно были даны координаты или диаметр зеркала, то расчетные данные будут не точными.

| 846 [10.96,255 | Antenna Pointing                                                                                                    |
|----------------|----------------------------------------------------------------------------------------------------|
|                | Remote Location<br>Latitude: 56.847 Deg N. V Longitude: 60.616 Deg E. V                                                                                                    |
|                | Spacecraft Position<br>Longitude: 90 Deg E.                                                                                                    |
|                | Elevation Information         True:       20.302371         Offset:       16.97         deg.                                                                                                    |
|                | Gross Antenna Pointing Information<br>Elevation Actual: 3.332371 deg. Actual = True - Offset<br>Azimuth True: 146.075521 deg. Geographical North = 0 deg.<br>Polarization Offset: 17.770905 deg. Polarization Angle Sense                                                                                                    |
|                | Notes:                                                                                                    |
|                | For observer behind feed (facing the feed/satellite), positive is clockwise.<br>For observer behind feed (facing the dish), positive is counter-clockwise.<br>Polarization calculation is based on an operational horizontal downlink. If the operational downlink<br>polarization is 'vertical', subtract 90 degrees from the calculated result to obtain the correct polarization<br>value. A negative number is valid. |
|                | Close                                                                                                    |

Look Angle Calculator :

Remote Location - координаты места установки модема

- Latitude N=56.847° Северная широта
- Longitude E=60.616° Восточная долгота
- Spacecraft Position координаты спутника
- E=90° Восточной долготы расположение искусственного спутника земли (ИСЗ), через который работает модем.

Elevation Information – угол места и offset (смещение) зеркала.

- True: 20.302371° Расчетное значение положение угла-места
- Offset: 16.97° (зеркало 1.2м) при вертикально выставленном зеркале, луч со спутника попадает на зеркало под углом в 16.97 градусов.
- антенна 1.2 м имеет офсет 17°
- антенны 1.8 м и 2.4 м имеют офсет 22.6°

#### 7.3 Наведение с использованием широтно-импульсной модуляции (ШИМ).

Далее вам необходимо выполнить более точную настройку антенны. Для этого надо захватить несущую частоту (Downstream) от Центральной Станции (HUB) вашей сети, сканируя антенной по азимуту, получить значение сигнала от 12 до 24 вольт постоянного тока.

В некоторых случаях, при запуске поиска спутника, на экране iSite график может не отображаться. В таком случае, необходимо подключиться к Satellite Router по telnet (через Putty, либо в командной строке написать telnet <ip address>). Логин - admin, пароль - P@55w0rd!. Сразу после входа, на экран будут выводиться значения в вольтах.

Если вместо передатчика подключить вольтметр (центральная жила и оплетка), то данные с iSite будут дублироваться на вольтметре в числовых значениях. Настраивать так удобней, потому что при изменении положения зеркала (поиске спутника), значения мощности принимаемого на модем сигнала будут у вас перед глазами, и вы точно будете уверены, что кабельная трасса у вас в порядке, т.к. сигнал проходит через весь рабочий тракт.

Важно: Перед тем как нажать Start, убедитесь, что кабель от передатчика (BUC) отключен или вместо передатчика подключен вольтметр.

Перейдите на вкладку Antenna Pointing и запустите поиск спутника кнопкой Start, при этом на экран будет выведен график принимаемого сигнала и подаваться звуковой сигнал.

| 원 번 표 표 🔊 🌣 🛪 🕯                      | 1 🗇 🛛 🕈                                                                                   |
|--------------------------------------|-------------------------------------------------------------------------------------------|
| Antenna Pointing                     |                                                                                           |
| Look Angle Calculator Antenna Po     |                                                                                           |
| Volts > 12<br>> 2 and <= 12<br>< = 2 | Elapsed Time: 00:00:00<br>Current Signal Strength: 0.000000<br><- Reset Histogram > Start |
|                                      | Close                                                                                     |

У модемов X1 запуск поиска спутника производится из Web iSite. В разделе Commissioning во вкладке Antenna Pointing нужно нажать Start TX PWM.

1. Медленно разворачивайте рефлектор по азимуту до момента, когда будет получен сигнал соответствующей величины.

При усилении сигнала цвет графика будет меняться с красного на желтый и, наконец,

станет зеленым, когда ваш рефлектор захватит несущую.

| ook Angle Calculator Antenna Po    | anting                                   |       |     |
|------------------------------------|------------------------------------------|-------|-----|
| 25v                                |                                          |       |     |
|                                    |                                          |       |     |
| Vots > 12<br>> 2 and <= 12         | Bapsed Time                              | 00.02 | 25  |
| Vots > 12<br>> 2 and <= 12<br><= 2 | Elapsed Time<br>Current Signal Strength: | 00 02 | 25  |
| Vota > 12<br>> 2 and <= 12<br><= 2 | Enpsed Time<br>Current Signal Strength:  | 00 02 | 412 |

- 3. Когда спутник найден и сигнал выше 12 вольт, вы должны видеть следующее:
- зеленую зону графика в окне Antenna Pointing;
- значение в поле Current Signal Strength должно попадать в нужный диапазон;
- цифровой вольтметр должен показывать сигнал не менее 12 вольт.

4. Если необходимый сигнал не найден, надо увеличить или уменьшить угол места градуса на 2° и вновь просканировать сектор по азимуту.

| Antenna Pointing                           |                  |                   |                                          |                                           |
|--------------------------------------------|------------------|-------------------|------------------------------------------|-------------------------------------------|
| Look Angle Calculator                      | Antenna Pointing | 1                 |                                          |                                           |
| 25-                                        |                  |                   |                                          |                                           |
| Volts ==== > 12<br>== > 2 and <<br>== <= 2 | = 12             | Cu                | Elapsed Time:<br>irrent Signal Strength: | 00:00:17                                  |
|                                            | <u> </u>         | - Reset Histogram | →                                        | Stop<br>Please stop pointing<br>to close. |
|                                            |                  |                   |                                          | Close                                     |

Когда вы добились получения необходимого сигнала:

- затяните болты, фиксирующие «стакан» на мачтовой трубе опоры.
- убедитесь, что болты, фиксирующие верхнюю вертикальную пластину крепления, не помешают подстройке антенны по азимуту.
- Подрегулируйте угол места антенны до получения максимального сигнала.

Дальнейшая настройка антенны по азимуту будет выполняться с помощью «подстроечных» азимутальных болтов.

Точно подстройте азимут до получения максимального сигнала.

- 5. Закрепите антенну по азимуту и углу места;
- 6. Запишите итоговое значение полученного напряжения постоянного тока;
- 7. В iSite остановите режим antenna pointing нажав кнопку Stop;
- 8. Выключите модем.

После подключения передатчика и включения модема убедитесь, что все индикаторы (Rx, Tx, Net) на модеме горит зеленым светом. После этого необходимо связаться с дежурной сменой отдела спутниковой связи для проведения процедуры "сдачи станции в сеть".

Данная процедура является обязательной и включает в себя:

• измерение запаса на передачу;

• измерение кросспольной развязки.

Для измерения кросспольной развязки, необходимо связаться с сотрудником отдела спутниковой связи и под его руководством произвести юстировку облучателя: при этом потребуется немного ослабить болты фиксации облучателя и выставить поляризацию (положение облучателя) под необходимым углом (рисунок ниже).

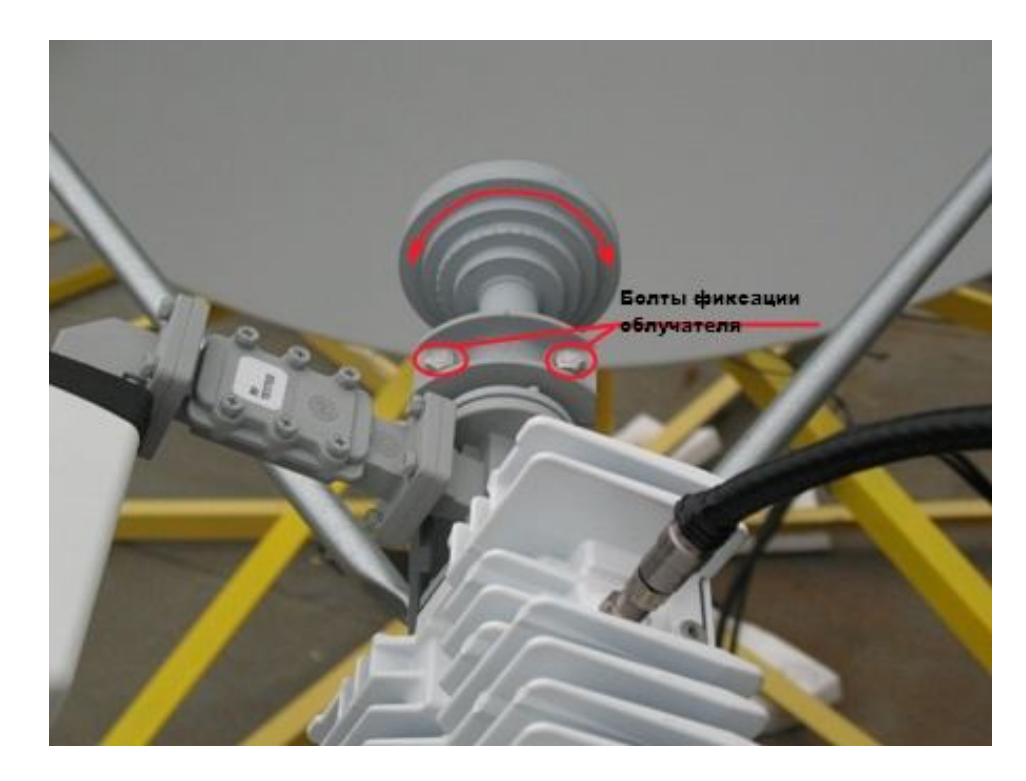

# 7.4 Индикация модема

Задняя панель модема:

Индикаторы LNB PWR и BUC PWR (питание приемника и передатчика) – должны гореть зеленым (индикаторы на задней панели имеются только в моделях 5300 и 3100).

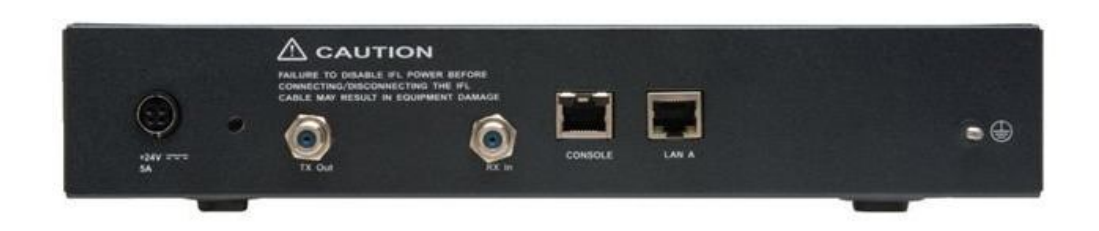

Рис. 4 Задняя панель Satellite Router X3

Лицевая панель модема:

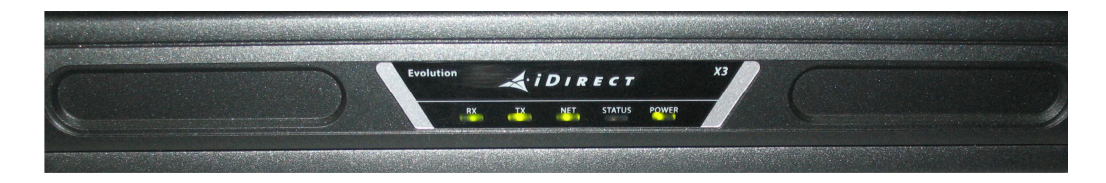

# Рис. 5 Лицевая панель Satellite Router X3

**PWR** – питание модема. Зеленый индикатор – питание подается. **STATUS** – индикация зависит от версии ПО на модеме:

- ПО версии 7.0.1.2 горит зеленым
- ПО версии > 8-ой индикатор не горит

**RX** - индикатор приема модемом сигнала от центральной станции (HUB)

- желтый, мигающий нет сигнала
- зеленый модем видит сигнал от центральной станции (HUB)

**ТХ** – индикатор передачи сигнала на центральную станцию (HUB)

- желтый, мигающий нет передачи сигнала
- зеленый модем встал на передачу

**NET** – индикатор готовности к работе.

• Нет индикации - не хватает, какого либо ключевого параметра для идентификации и регистрации модема в сети.

Например: не точные или неверные координаты места установки, не верная версия ПО на модеме или загружен не тот opt-файл, слабый сигнал на передачу (потери в кабеле или плохо настроили по приему) и др.

• Горит зеленым – модем встал в сеть, готов к работе.

При необходимости совместно с дежурным, производиться юстировка станции (точная настройка станции)

Так как станция не только принимает, но и передает, то к ней предъявляются жесткие требования к точности наведения. Если станция плохо наведена, то она будет вносить помехи не только в сеть, в которой работает, но и на ИСЗ (спутник) через который работает.

# 8. Конфигурирование коммутатора D-Link des 3200-10 (2108)

Для корректной работы ЗССС необходимо сконфигурировать коммутатор D-Link: настройка VLAN'ов, присвоение IP адреса.

Описание настройки коммутатора D-Link приведено по модели des 3200-10. В настройке модели des 2108 есть несущественные отличия.

Для конфигурирования D-Link необходимо зайти на его web-интерфейс. Для этого измените адрес на сетевой карте компьютера (адрес D-Link'a по умолчанию - 10.90.90/24). Соедините компьютер (ноутбук) с 7-ым или 8-ым портом коммутатора с помощью Ethernet-патча.

| еть |                                                   |                            |
|-----|---------------------------------------------------|----------------------------|
|     |                                                   |                            |
| T   | C                                                 |                            |
|     | Своиства: Протокол интернета вер                  | сии 4 (ТСР/ІРV4)           |
| 25  | Общие                                             |                            |
| d   | Параметры IP могут назначаться ав                 | втоматически, если сеть    |
| Г   | поддерживает эту возможность. В                   | противном случае параметры |
|     | IP можно получить у сетевого адми                 | нистратора.                |
|     | Получить IP-адрес автоматиче                      | ески                       |
|     | <ul> <li>О Использовать следующий IP-а</li> </ul> | dpec:                      |
|     | IP-annec:                                         | 10 . 90 . 90 . 91          |
|     | подрест                                           |                            |
|     | Маска подсети:                                    | 255 . 255 . 255 . 0        |
| ſ   | Основной шлюз:                                    |                            |
| E.  | Получить адрес DNS-сервера а                      | автоматически              |
|     | <ul> <li>Использовать следующие адр</li> </ul>    | еса DNS-серверов:          |
|     |                                                   |                            |
|     |                                                   | · · · ·                    |
| _   | Альтернативный DNS-сервер:                        |                            |
|     |                                                   | PLINORO                    |
|     | П под твердить параметры при                      | Дополнительно.             |

После этого в адресном поле интернет браузера введите IP адрес D-Link'a и нажмите Enter.

В появившемся окне авторизации в полях Имя пользователя и Пароль введите *admin*:

| Имя пользователя: | admin |
|-------------------|-------|
| Пароль:           | ****  |
| . aposto          |       |
| , in post of      | 1     |

Если ваш D-Link уже был в пользовании какой-либо ЗССС и вы не знаете его IP адрес, вам нужно с помощью консольного кабеля (переходник USB-to-COM) подключиться к коммутатору. Далее через программу Hyper Terminal создать подключение по

вышеописанному методу (п. 3.1 Установление соединения с Satellite Router с помощью Hyper Terminal). После авторизации (login - oss; Password - vsat2008) введите команду show ipif. На экране появятся IP настройки коммутатора. В соответствии с ними подключитесь к web-интерфесу D-Link'a.

Таким образом, вы попадете на web-интерфейс коммутатора. Для начала создайте необходимые vlan. Для этого в «дереве» меню пройдите по вкладкам: L2 Features > 802.1 Q VLAN Settings. Откроется окно настройки vlan. Во вкладке Add/Edit VLAN в полях VID и VLAN Name впишите название vlan цифрами: 999. Далее, без изменения расстановки меток портов, нажмите Apply. Таким способом создайте 2 vlan'a: 999 и 996.

| Save 🎽 Ă Tools 🎽                                                                                                    |                                                                                                    |                                                      |          |                   |                   |                   | Sy           | stem Up Tir  | me: 46 Da         | ys 22:27:42       | Sec. Logged       | d in as |
|----------------------------------------------------------------------------------------------------|----------------------------------------------------------------------------------------------------|------------------------------------------------------|----------|-------------------|-------------------|-------------------|--------------|--------------|-------------------|-------------------|-------------------|---------|
| DES-3200-10                                                                                                    | 802.1Q VLA                                                                                             | N Settings                                           | _        | _                 | _                 | _                 | _            | _            | _                 | _                 | -                 |         |
| System Configuration<br>Management<br>L2 Features                                                                                                    | VLAN List                                                                                              | Add/Ed                                               | lit VLAN | Fin               | VLAN              |                   | VLAN Bat     | ch Settings  |                   | Total E           | ntries: 3         |         |
|                                                                                                    | VID                                                                                                    | 999<br>Dischlad                                      | VL4      | N Name            | 999               |                   | ax: 32 ch    | aracters)    |                   | Арр               | ly                |         |
| AC-based VLAN Settings     PVID Auto Assign Settings     VLAN Trunk Settings     VLAN Trunk Settings     OlinQ     Layer 2 Protocol Tunneling Settings     DB     DLayer 2 Protocol Tunneling Settings     DB     Link Aggregation     DB     Luk Uniticast Filtering | Port<br>Tagged<br>Untagged<br>Forbidden<br>Not Member<br>Tagged Ports<br>Untagged Por<br>Forbidden Por | Select All O1 All All All All All All All All All Al |          | 03<br>0<br>0<br>0 | 04<br>©<br>©<br>• | 05<br>○<br>○<br>● | 06<br>○<br>○ | 07<br>○<br>○ | 80<br>©<br>©<br>• | 09<br>0<br>0<br>0 | 10<br>©<br>©<br>● |         |
| ERPS Settings LLDP LLDP L3 Features QoS ACL Security Nature(Application                                                                                                    |                                                                                                    |                                                      |          |                   |                   |                   |              |              |                   |                   |                   |         |

Теперь в созданных vlan нужно расставить метки на порты (tagged, untagged). Для этого в выбранном vlan'e (во вкладке Vlan List) нажмите кнопку Edit. Дальше расставьте метки. Для vlan 999: порт 1 – Tagged, порты 4, 5 и 6 – untagged, остальные порты остаются с меткой Not Member. Для vlan 996: порт 1 – Tagged, порты 2 и 3 – untagged, остальные - Not Member. Для vlan default: все порты - untagged. После каждого шага необходимо применять изменения с помощью нажатия кнопки Apply.

| 🖺 Save 🕶 🕺 Tools 👻                 | _              | _            | _        | _         | _       | _  | Sy         | stem Up Til | me: 46 Day | s 22:25:55 | i 🤶 Logged | in as Ad |
|------------------------------------|----------------|--------------|----------|-----------|---------|----|------------|-------------|------------|------------|------------|----------|
| DES-3200-10                        | 302.1Q VLAN    | Settings     | _        |           | _       |    | _          | _           | _          | _          | _          |          |
| E System Configuration             |                |              |          | 17        |         |    | 0.         |             |            | 30         |            |          |
|                                    | VLAN List      | Add/Ed       | it VLAN  | Fi        | nd VLAN |    | VLAN Bat   | ch Settings |            | Total E    | ntries: 3  |          |
| H- VLAN                            |                | L            |          | 1         |         |    | 1          |             |            |            |            |          |
| 802.1Q VLAN Settings               | VID            | 000          | VI       | AN Name   | 000     |    | ax: 32 ch  | aracters)   |            | Ann        | N/v        |          |
| E- 2 802.1v Protocol VLAN          | VIL            |              |          | avrianici | 555     |    | 1000 02 CI | and otors y |            | (OPP       | , i y      |          |
| E- GVRP                            | Advertisement  | Disabled     | <b>•</b> |           |         |    |            |             |            |            |            |          |
| PVID Auto Assign Settings          | Port S         | elect All 01 | 02       | 03        | 04      | 05 | 06         | 07          | 08         | 09         | 10         |          |
| VLAN Trunk Settings                | Tagged         |              |          |           |         |    |            |             |            |            |            |          |
|                                    | Untagged       |              |          |           | ۲       | ۲  | ۲          |             |            |            |            |          |
| Show VLAN Ports                    | Forbidden      |              |          |           |         |    |            |             |            |            |            |          |
| Laver 2 Protocol Tunneling Setting | Not Member     |              | ۲        | ۲         | 0       | 0  | O          | ۲           | ۲          | ۲          | ۲          |          |
|                                    | Tagged Ports   | <u>s1</u>    |          |           |         |    |            |             |            |            |            |          |
| E Link Aggregation                 | Untagged Ports | s 4-6        |          |           |         |    |            |             |            |            |            |          |
| ⊕- <b>€</b> FDB                    | Forbidden Port | •            |          |           |         |    |            |             |            |            |            |          |
| L2 Multicast Control               | Forbidden Ford | 3            |          |           |         |    |            |             |            |            |            |          |
| ERPS Settings                      |                |              |          |           |         |    |            |             |            |            |            |          |
| ⊕ 🎽 LLDP                           |                |              |          |           |         |    |            |             |            |            |            |          |
| NLB FDB Settings                   |                |              |          |           |         |    |            |             |            |            |            |          |
| E- L3 Features                     |                |              |          |           |         |    |            |             |            |            |            |          |
|                                    |                |              |          |           |         |    |            |             |            |            |            |          |
| E Security                         |                |              |          |           |         |    |            |             |            |            |            |          |
| E- Wetwork Application             |                |              |          |           |         |    |            |             |            |            |            |          |
| E OAM                              |                |              |          |           |         |    |            |             |            |            |            |          |
|                                    |                |              |          |           |         |    |            |             |            |            |            |          |
|                                    |                |              |          |           |         |    |            |             |            |            |            |          |

После завершения создания и конфигурирования vlan'ов вы должны получить список vlan'ов (Vlan List) такого вида:

| 🛿 Save 🔻  🖌 Tools 👻                  |           |            |               |              | Syst           | em Up Time: 77 Days | 23:57:44 🤶 Logo  | ged in as Admi |
|--------------------------------------|-----------|------------|---------------|--------------|----------------|---------------------|------------------|----------------|
| DES-3200-10                          | 802.10 V  | LAN Settin | as            |              |                |                     |                  | _              |
| System Configuration                 |           |            | 5-            |              |                |                     |                  |                |
| E- 📁 Management                      |           | 1          |               | 1 FIRMAN     | IN AN DAL      | - O-#               |                  |                |
| E- 12 Features                       | VLAN LIST |            | Add/Edit VLAN | FIND VLAN    | VLAN Batc      | n Settings          | Total Entries: 5 |                |
| E VLAN                               |           |            |               |              |                |                     |                  |                |
| 802.1Q VLAN Settings                 | VID       | VLAN Name  | Advertisement | Tagged Ports | Untagged Ports | Forbidden Ports     |                  |                |
|                                      | 1         | default    | Enabled       |              | 1-10           |                     | Edit             | Delete         |
| Ē <b>∭</b> GVRP                      | 996       | 996        | Disabled      | 1            | 2-3            |                     | Edit [           | Delete         |
| MAC-based VLAN Settings              | 999       | 999        | Disabled      | 1            | 4-6            |                     | Edit             | Delete         |
| PVID Auto Assign Settings            |           |            |               |              |                |                     |                  |                |
| VLAN Trunk Settings                  |           |            |               |              |                |                     | 1/1 1            | Go             |
| 📄 Browse VLAN                        |           |            |               |              |                |                     |                  |                |
| Bhow VLAN Ports                      |           |            |               |              |                |                     |                  |                |
| El Cin O                             |           |            |               |              |                |                     |                  |                |
| B Laver 2 Bratagel Tuppeline Setting |           |            |               |              |                |                     |                  |                |
| Eaver 2 Protocol runneling Setting   |           |            |               |              |                |                     |                  |                |
| E panning Tree                       |           |            |               |              |                |                     |                  |                |
| E Dink Aggregation                   |           |            |               |              |                |                     |                  |                |
| 🕀 🐨 📁 FDB                            |           |            |               |              |                |                     |                  |                |
| 🗄 🃁 🃁 L2 Multicast Control           |           |            |               |              |                |                     |                  |                |
| H Multicast Filtering                |           |            |               |              |                |                     |                  |                |
| EDDS Sattings                        |           |            |               |              |                |                     |                  |                |
| EKP3 Settings                        |           |            |               |              |                |                     |                  |                |
|                                      |           |            |               |              |                |                     |                  |                |
| NLB FDB Settings                     |           |            |               |              |                |                     |                  |                |
| L3 Features                          |           |            |               |              |                |                     |                  |                |
| CoS CoS                              |           |            |               |              |                |                     |                  |                |
| ACL                                  |           |            |               |              |                |                     |                  |                |
| Security                             |           |            |               |              |                |                     |                  |                |
| Natwork Application                  |           |            |               |              |                |                     |                  |                |
| Network Application                  |           |            |               |              |                |                     |                  |                |
| DAM                                  |           |            |               |              |                |                     |                  |                |
| Monitoring                           |           |            |               |              |                |                     |                  |                |
|                                      |           |            |               |              |                |                     |                  |                |
|                                      |           |            |               |              |                |                     |                  |                |

Далее нужно присвоить соответствующий 999-му vlan'y IP адрес и указать его шлюз (узнать IP адрес можно у дежурной смены отдела спутниковой связи). Для этого в «дереве» меню выбираем Management > Ip Interface > System IP Address Settings. В поле IP Address вводим адрес D-Link'a, в поле Subnet Mask – Маску подсети, в поле Gateway – адрес шлюза (модем iDirect).

Последним этапом вам необходимо изменить имя управляющего Vlan и сохранить все настройки:

В поле Management VLAN Name впишите 999 (имя vlan'a). Нажмите кнопку Apply.

| 🖺 Save 🔺 🕺 Tools 🔭                                                                                                    |                                                                                             |                                                      | System Up Time: 46 Days 22:19:45 🍳 l | .ogged in as Administrator, oss - 192.168.20.10 🛛 💋 Logout |
|----------------------------------------------------------------------------------------------------|---------------------------------------------------------------------------------------------|------------------------------------------------------|--------------------------------------|------------------------------------------------------------|
| DES-3200-10                                                                                                    | System IP Address Setti                                                                     | ngs                                                  |                                      | O Safeguard                                                |
| System Configuration     Management     Management     Gratuitous ARP     For Aleghbor Settings     merface     Management Settings     Management Settings                                                                                                    | Static     Interface Name     Management VLAN Name     Interface Admin State     IP Address | © DHCP<br>System<br>999<br>Enabled ▼<br>172 26 2 115 | © BOOTP                              |                                                            |
| Single IP Management     Single IP Management     Single IP Manage | Subnet Masik<br>Gateway                                                                     | 255 255 240<br>172 26 2 113                          | )                                    | Apply                                                      |

После нажатия кнопки Apply необходимо поменять IP адрес сетевой карты компьютера в соответствии с новым введенным IP адресом D-Link'a. В адресном поле интернет браузера введите новый IP адрес D-Link'a. После входа в web-интерфейс нужно сохранить все выполненные настройки. Для этого в левом верхнем углу нажмите кнопку Save и выберите тип сохранения (Туре) – All. Далее нажмите кнопку Apply.

| 🖺 Save 🔹 🕺 Tools 🔹                              |                          | System Up Time: 46 Days 22-29:42 🧟 Logged in as Administrator, oss - 192.168.20.10 🔀 Logout |
|-------------------------------------------------|--------------------------|---------------------------------------------------------------------------------------------|
| DES-3200-10                                     | Save                     | O Safeguard                                                                                 |
| Management                                      | Save Configuration / Log |                                                                                             |
| Gratuitous ARP                                  |                          |                                                                                             |
| Pinterface     System ID Address Settings       |                          | Apply                                                                                       |
| Interface Settings                              |                          |                                                                                             |
| Session Table                                   |                          |                                                                                             |
| E SNMP Settings                                 |                          |                                                                                             |
| Web Settings                                    |                          |                                                                                             |
| E Seatures                                      |                          |                                                                                             |
| E CoS                                           |                          |                                                                                             |
| Security     Security     Security     Security |                          |                                                                                             |
| E OAM                                           |                          |                                                                                             |
| - montoring                                     |                          |                                                                                             |

Конфигурация коммутатора закончена.

Назначение портов D-Link:

- Порт 1 модем Satellite iDirect;
- Порты 2/3 включение SIU;
- Порты 4/5/6 IP телефон, PDU (если есть).

# 8.1 Загрузка файла конфигурации на коммутатор D-Link

Для удобства конфигурирования D-Link, существует возможность загрузки файла с необходимыми настройками (файл конфигурации вы можете запросить у дежурной смены отдела спутниковой связи). После загрузки этого файла останется только изменить IP адрес и вписать адрес шлюза. Ниже такая возможность подробно описана.

Войдите на web-интерфейс коммутатора.

Далее откройте раздел Tools > Download Configuration.

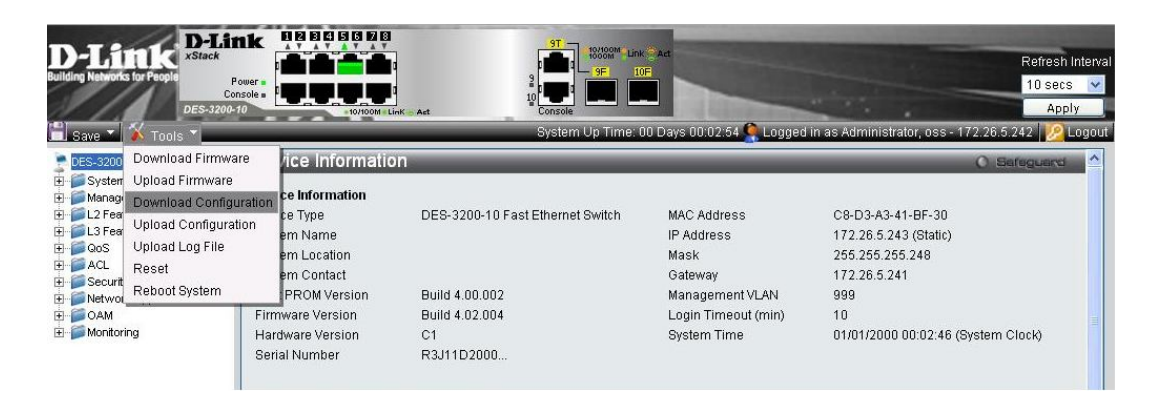

На открывшейся странице поставьте галочку на Download Configuration From HTTP, в строке Source File выберите нужный файл с конфигурацией.

| D-Link<br>Building Networks for People                                                                                                    |                                                                                                    | 97 19//924<br>Открыть                                 | Link Act    |                 |           | ? 🛛     |
|----------------------------------------------------------------------------------------------------|----------------------------------------------------------------------------------------------------|-------------------------------------------------------|-------------|-----------------|-----------|---------|
| DES-3200                                                                                                    | -10 -10/100M LinK Ast                                                                                                    | Папка:                                                | C TFTP      | ~               | G 🖻 🖻 🖽 - |         |
| Save Tools Tools T | Download Configuration<br>Download Configuration From TFTP<br>Download Configuration From FTP<br>Download Configuration From HTTP<br>Destination File:<br>Source File: Выберит | Надание<br>документы<br>Рабочий стол<br>Юои документы | i dink      |                 |           |         |
|                                                                                                    |                                                                                                    | Мой<br>компьютер                                      | Имя файла:  | dlink           | ~         | Открыть |
|                                                                                                    |                                                                                                    |                                                       | Тип файлов: | Все файлы       | ~         | Отмена  |
|                                                                                                    |                                                                                                    | Сетевое                                               |             | 🔲 Только чтение |           |         |
|                                                                                                    |                                                                                                    |                                                       |             |                 |           |         |

После загрузки файла конфигурации (когда дойдет до 90%) измените IP адрес компьютера и снова войдите на web-интерфейс. Далее зайдите в меню Save > Save Configuration/Log.

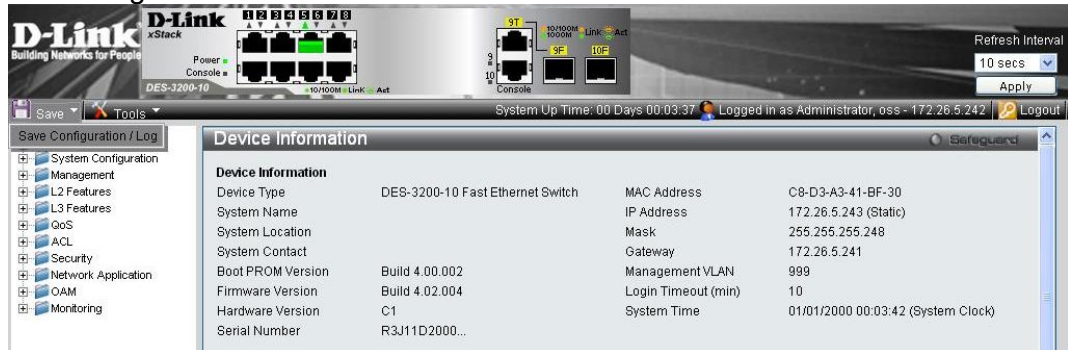

На открывшейся странице выберите в поле Туре строку All и нажмите Apply. После этого все настройки применятся и сохранятся.

| D-Link<br>Building Networks for People<br>DES-3200                                                                                                    |                                          | et Syst                                        | INCOMP LINK ART | 03:48 🐊 Logged in as Admi | Refresh Interval<br>10 secs 😒<br>Apply<br>nistrator, oss - 172,26.5,242 😥 Logout |
|----------------------------------------------------------------------------------------------------|------------------------------------------|------------------------------------------------|-----------------|---------------------------|----------------------------------------------------------------------------------|
| OES-3200-10       Imagement       Imagement <td>Save<br/>Save Configuration / Log<br/>Type</td> <td>Configuration V<br/>Configuration<br/>Log<br/>All</td> <td>File Path</td> <td></td> <td>Safeguerd</td> | Save<br>Save Configuration / Log<br>Type | Configuration V<br>Configuration<br>Log<br>All | File Path       |                           | Safeguerd                                                                        |

#### Взаимодействие сторон при установке станции

Убедительная просьба за два дня до выезда оповещать сотрудников отдела спутниковой связи о планах по вводу в эксплуатацию новых БС (с привязкой через космос) согласно выпускаемым распоряжениям. При такой схеме взаимодействия у нас весь отдел будет в курсе планируемых работ, и мы более оперативно сможем оказать необходимую техническую поддержку.

То есть взаимодействие при включении новых ЗССС предлагается быть следующим:

1. Выпущено распоряжение.

2. Вы делаете запрос на конфигурационный файл в адрес <u>satellite@ycc.ru</u>. Как вы знаете, каждый конфигурационный файл подходит только конкретному модему. Поэтому в письме вам необходимо сообщить:

- Серийный номер модема;

- Географические координаты;

- Населённый пункт;

- Дата выезда;

- ФИО инсталлятора, контакты;

3. Мы в ответном письме высылаем вам конфигурационный файл (opt-файл);

4. Вы прошиваете модем;

5. Проверяете наличие всех необходимых устройств для запуска ЗССС;

6. Инсталлируете ЗССС, проводите процедуру сдачи ЗССС сотрудникам Отдела спутниковой связи:

7. Проверяем сервис.

#### Контакты сотрудников отдела спутниковой связи

- Email отдела спутниковой связи: satellite@ycc.ru
- Груздов А. Г.: Раб. тел: +7(343)215-1228 Моб. тел: +7(904)382-8661 email: <u>alexbb@ycc.ru</u>
- Хисматуллин А. Р.: Раб. тел. +7(343)215-1802 Моб. тел: +7(952)727-3199 email: <u>hismatullin@ycc.ru</u>
- Хатыпов Р. Д.: Раб.тел.: +7(343)215-11-58 Моб. тел. +7(908)922-43-01 email: <u>radmir@ycc.ru</u>
- Клементьев В. О.: Раб. тел. +7(343)215-1158 Моб. тел. +7(908)924-6276 email: <u>klementyev@ycc.ru</u>
- Свинцов А.В.: тел. Раб. тел. +7(343)215-1704 Моб. тел. +7(953)609-2399 email: <u>svintsov@ycc.ru</u>